# My CTY/My CNSを使った 動画配信サービスの申し込み方法 (FODプレミアムの場合)

My CTY/My CNSを使った動画配信サービスの申し込み方法(FODプレミアムの場合)1/6

<「My CTY」ログインURL> https://mypage.cty-net.ne.jp/ <「My CNS」ログインURL> https://mypage.cns-tv.co.jp/

MyCTYスマホ画面でご案内します。PCをご利用の方、MyCNSをご利用の方も手順は同様です。

## <u>ログイン画面</u>

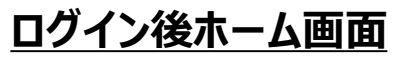

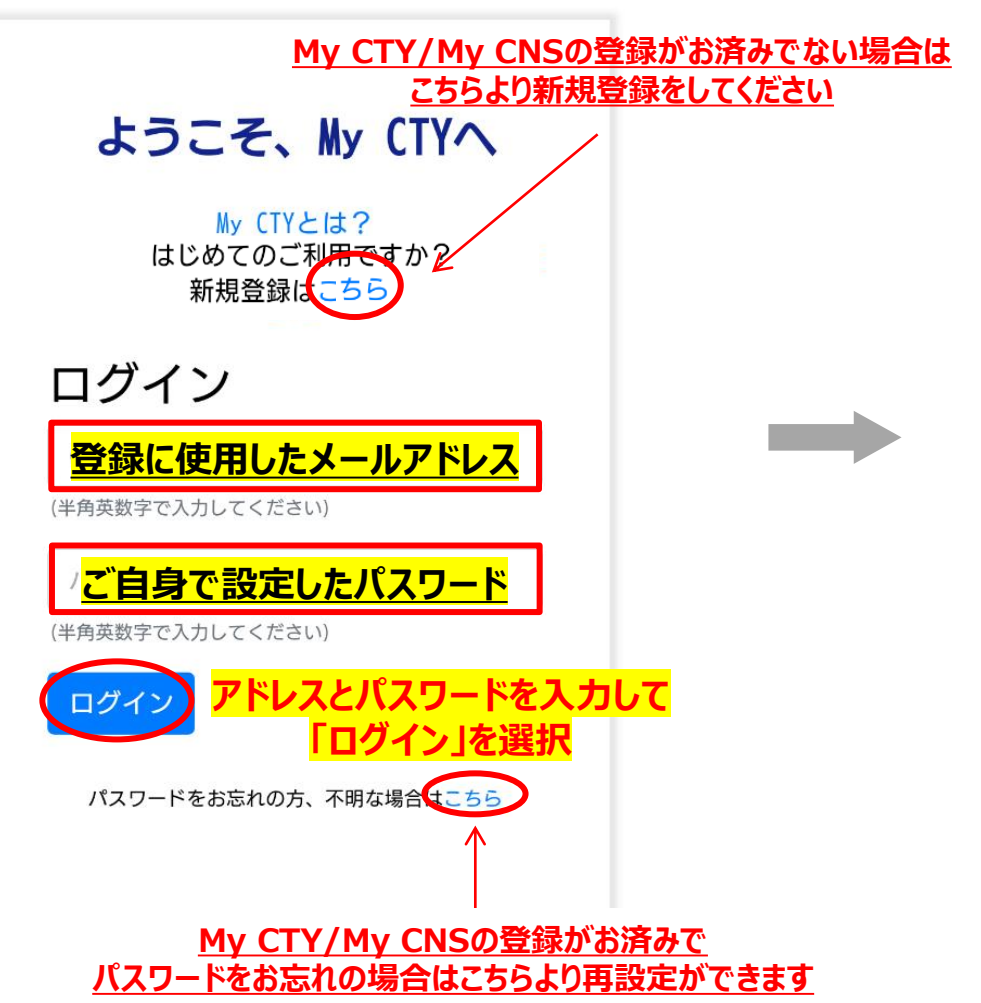

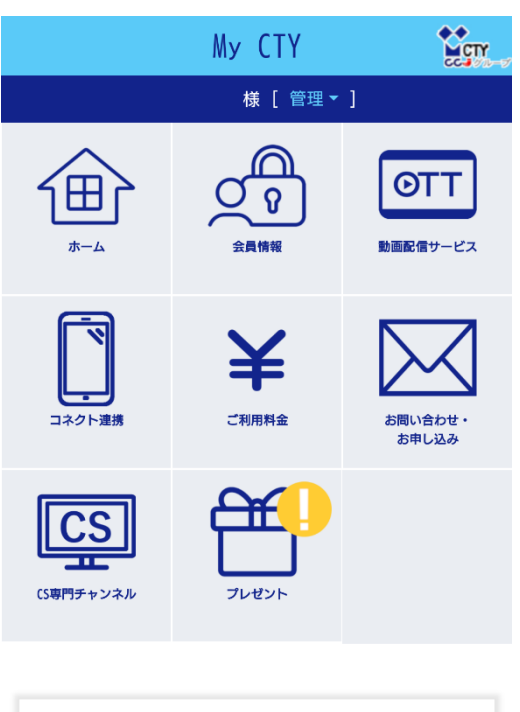

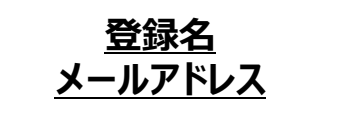

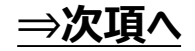

#### <u>ログイン後ホーム画面</u>

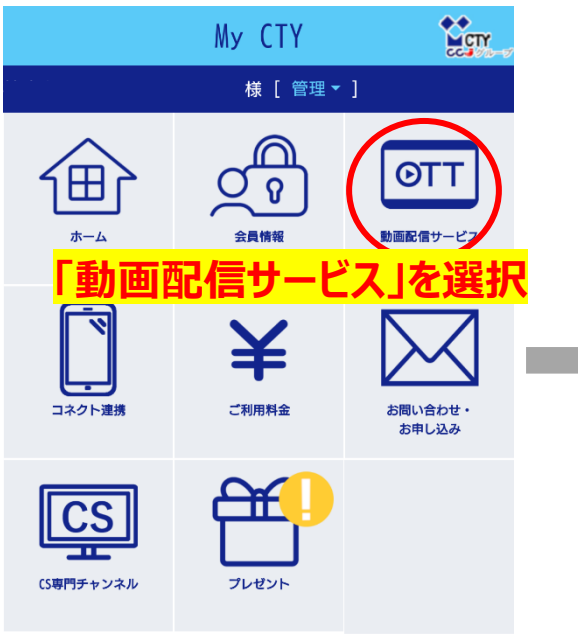

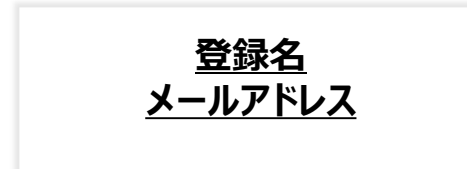

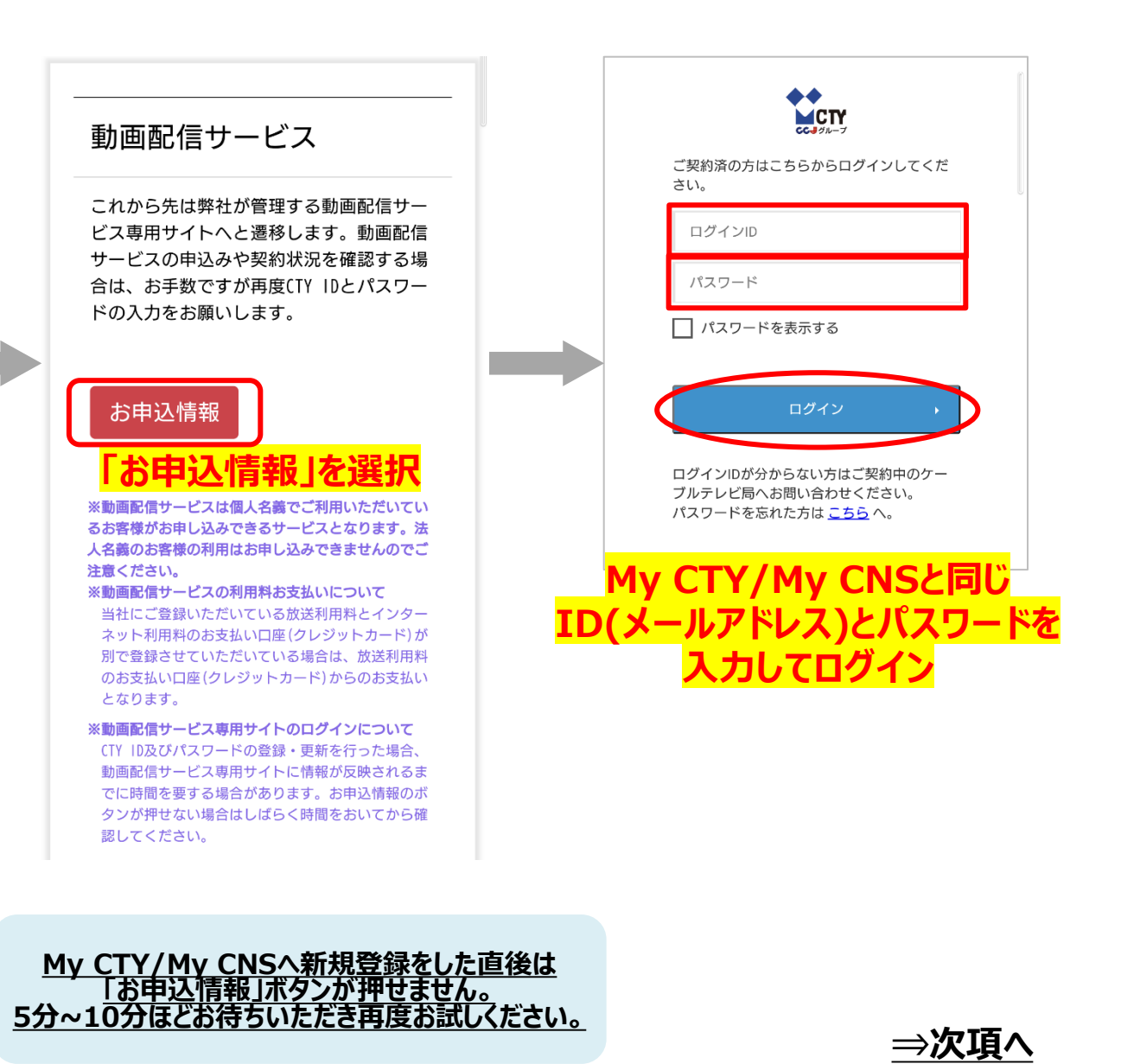

| お申し込み情報 |                                   |
|---------|-----------------------------------|
|         |                                   |
| サーヒス一覧  |                                   |
| bulu    | 未契約                               |
|         | <u>申し込む</u> >                     |
| NETFLIX | 契約中                               |
|         | Netflix 🗗                         |
|         | <u>Netflixに登録中のメールアドレスを確認</u> [2] |
|         | 未契約                               |
| }žñ}    | <u>申し込む</u> >                     |
|         | 未契約                               |
| FOD     | (Index)                           |
|         | <u>申し込む</u> >                     |

サービスのお申込み・解約について

サービス解約についてのお問い合わせは下記の連絡先までお願いいた します。 株式会社シン 0120-30-655 FODの「申し込む」を選択 ※受付時間・14時以ま史となる場合があります。

#### 利用申し込み入力画面

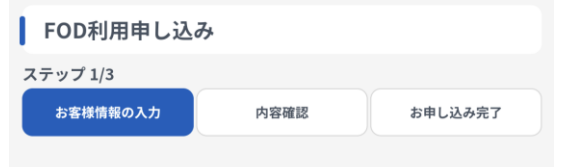

月額利用料金プランは本サイトでのお申し込み完了後、FOD サイトで設定してください。 ※本サイトでのお申し込み完了画面にFODサイトへのリンク が表示されます。 ※月額料金のお支払いはご契約中のケーブルテレビ事業者を通 して行われます。

必要事項をご入力ください。

メールアドレス 000@000

メールアドレスが表示されます

#### 入力済 同意事項

下記の内容を必ずお読みいただきご同意の上、お申し込みくださ い。

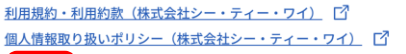

✓ 上記の内容に同意します

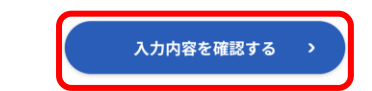

<mark>必要事項を入力し</mark> 「入力内容を確認する」を選択

### 入力内容確認画面 FOD利用申し込み入力内容確認 ステップ 2/3 お客様情報の入力 お申し込み完了 内容確認 月額利用料金プランは本サイトでのお申し込み完了後、FOD サイトで設定してください。 ※本サイトでのお申し込み完了画面にFODサイトへのリンク が表示されます。 ※月額料金のお支払いはご契約中のケーブルテレビ事業者を通 して行われます。 入力内容をご確認ください。 メールアドレス 000@000 同意事項 利用規約・利用約款(株式会社シー・ティー・ワイ) [7] 個人情報取り扱いポリシー(株式会社シー・ティー・ワイ) [7] 上記の内容に同意します この内容で申し込む 戻る 内容を確認し この内容で申し込む」を選択

※このタイミングで申し込み」準備完了メールが届きます

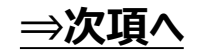

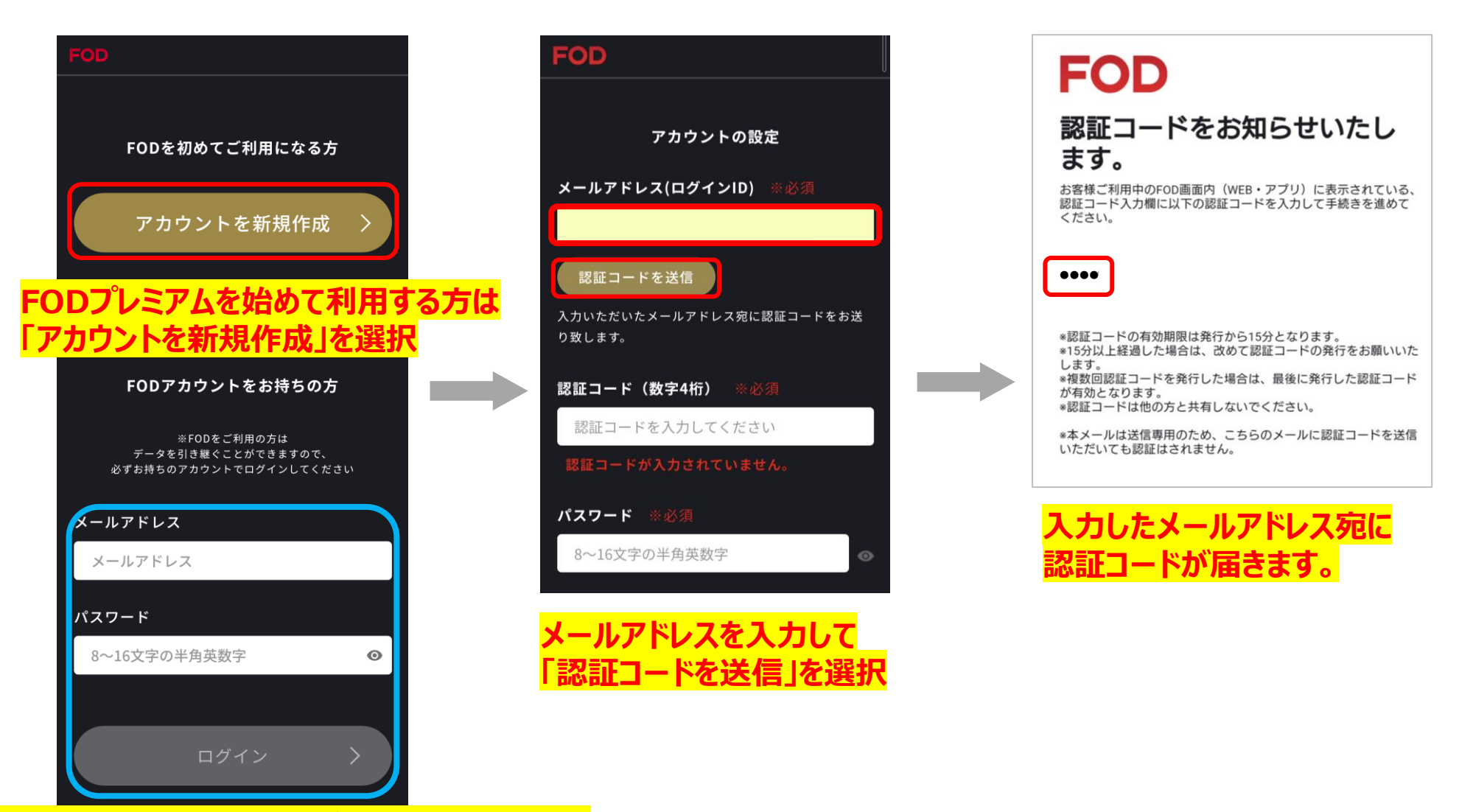

過去に利用していたFODプレミアムアカウントで ログインする場合は、下枠へアドレスと パスワードを入力しログイン

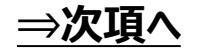

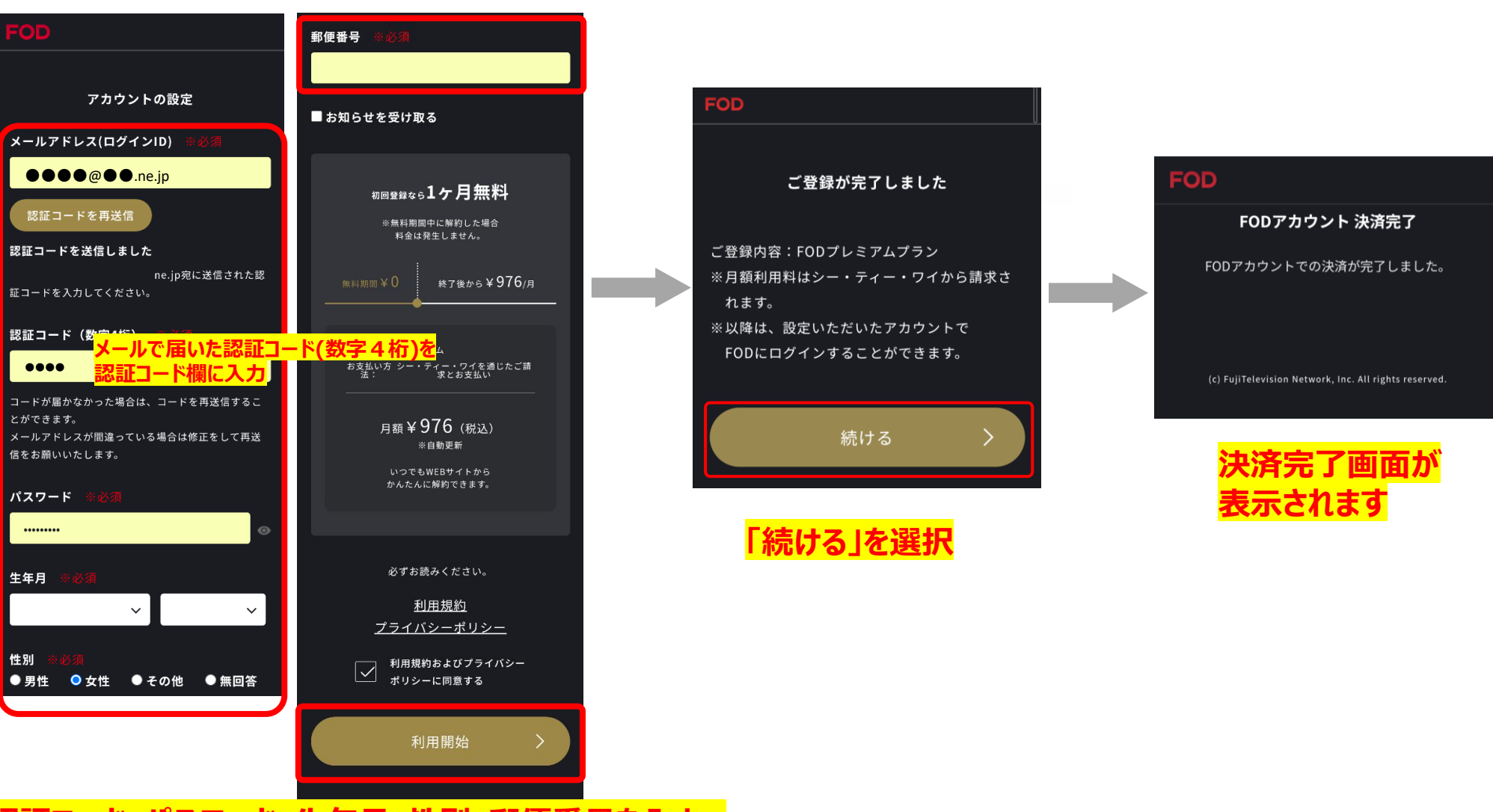

認証コード・パスワード・生年月・性別・郵便番号を入力、 利用およびプライバシーポリシーに同意するにチェックし 「利用開始」を選択

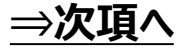

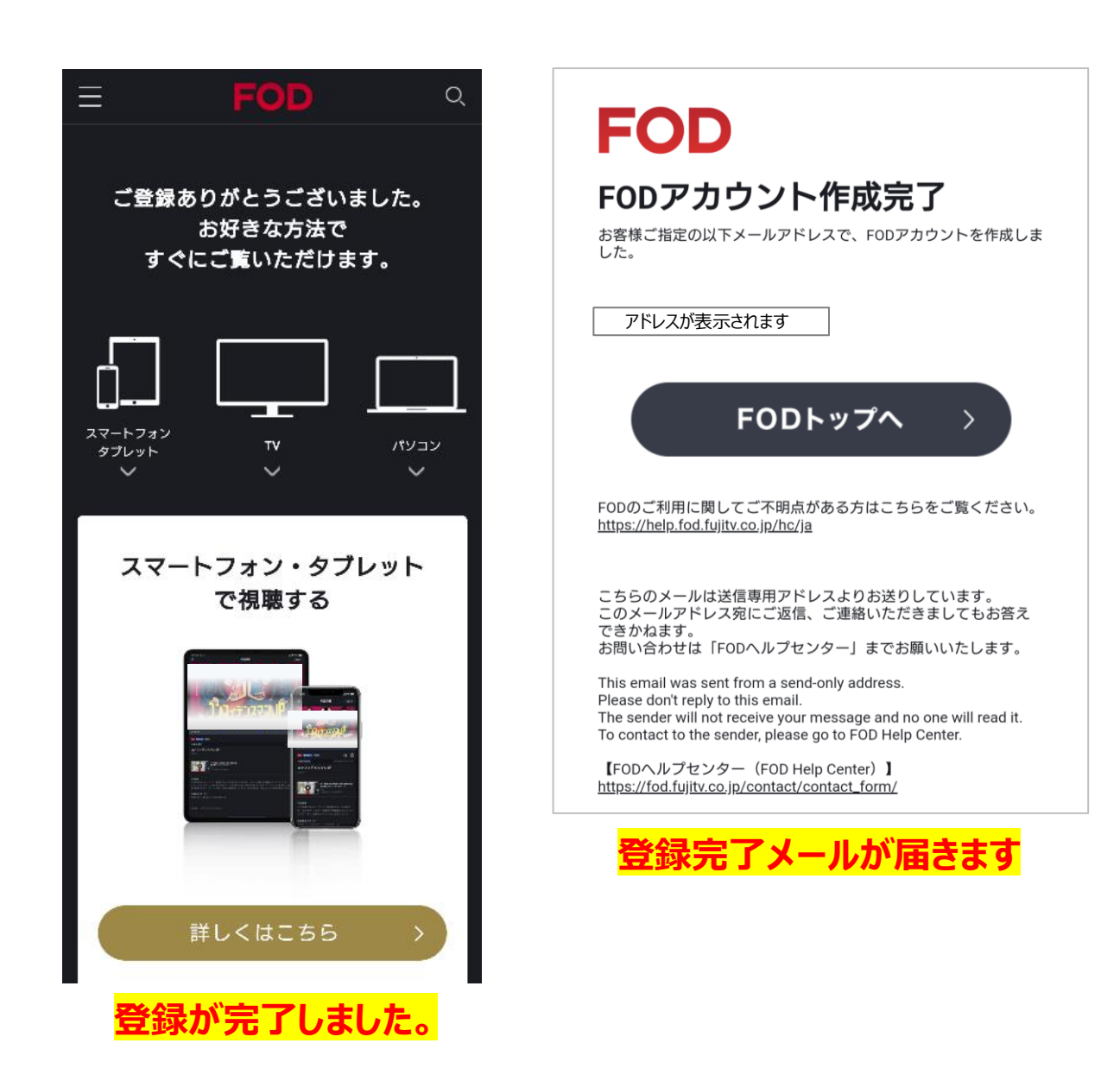